## 2. Kerékpáros KRESZ

A kerékpározás egyre népszerűbb szabadidős sporttevékenység hazánkban. De egyre többen használják a városokban is közlekedési eszközként. A kerékpár a KRESZ szerint járműnek minősül, ezért a kerékpárral közlekedőkre is érvényesek a KRESZ-szabályok. A kerékpárosokra azonban néhány egyedi szabály is vonatkozik. Feladata, hogy a kerékpárosokra vonatkozó KRESZ-szabályok közül bemutasson néhányat. A szabályok bemutatásához weblapot kell készítenie. A weblapra kerülő szöveget a *szabalyok.txt* állomány tartalmazza. A weblaphoz szükséges képek: *alkatreszek.png*, *kotelezok.png*, *szabad.png*, *tilos.png*.

 Készítse el a weboldal tetején megjelenő kerékpár logót a minta és az alkatreszek.png állomány felhasználásával! A kép mérete legyen 280×190 képpont! A logó elkészítéséhez használja az állományban található kereket és a vázat! A kormány legyen görbe vonal! Az ülést vastag vonalakkal vagy kitöltött háromszöggel készítheti el. A rajz hátterének

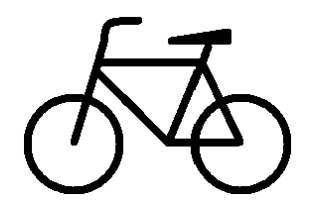

színe narancssárgás RGB(243,132,62) kódú szín legyen! Az elkészült kerékpár rajzot 1090. png néven mentse!

- 2. Készítsen weboldalt *kerekparkresz.html* néven! A weboldal háttérszíne szürke (#6E6E6E kódú szín), a szöveg színe fehér, a linkek minden állapotának színe pedig sötét narancssárga (#FF5A09 kódú szín) legyen!
- 3. A böngésző címsorában megjelenő cím a "Kerékpáros KRESZ" legyen!
- 4. Készítsen egy 2 oszlopos, 3 soros táblázatot a weboldalra! A táblázat tulajdonságait állítsa be a következőképpen:
  - a. a táblázat középre igazított, szegély nélküli
  - b. szélessége 1000 képpont
  - c. a cellák szélessége 50%-os
  - d. a cellaköz és a cellamargó 5 képpontos
  - e. az első sor celláiban a tartalom vízszintesen és függőlegesen középre igazított, a második és a harmadik sor celláiban pedig függőlegesen fentre igazított
  - f. a teljes táblázat háttérszíne fehér, az első sor háttérszíne narancssárgás (#F3843E kódú szín), a második és harmadik sor pedig sötétszürke (#393939 kódú szín)!
- 5. Az első sor első cellájába középre igazítva szúrja be az elkészített *logo.png* képet! (Ha nem készítette el a képet, akkor használja a *potlogo.png* képet!)
- 6. Az első sor második cellájába írja be első szintű címsor stílussal a "Kerékpáros KRESZ" szöveget!
- 7. A második sor két celláját vonja össze, és illessze be a *szabalyok.txt* állományból a megfelelő szöveget!
- 8. A címeket formázza kettes szintű címsor stílussal! A "*Kötelező még:*" szöveget hármas szintű címsorral emelje ki! A "*KRESZ által előírt kötelező kerékpár-tartozékok*" alatti szöveget tegye számozott felsorolásúvá! A szöveg többi részét tegye felsorolttá a minta alapján!

- 9. Szúrja be a *kotelezok.png* képet a kerékpár-tartozékokat felsoroló részhez, és igazítsa jobbra!
- 10. A harmadik sor bal oldali cellájába illessze be a forrásszöveg megfelelő részét! A címet formázza kettes szintű címsor stílussal és igazítsa középre! A szöveg többi részében a helyek megnevezését formázza hármas szintű címsor stílussal! (Ezek a forrásszövegben "\*\*" jelzéssel ellátott sorok!) A szövegből a "\*\*" jelzéseket távolítsa el!
- 11. A cellában lévő cím után írja be a "Jelzőtáblák" szót! Formázza hármas szintű címsor stílussal a szót, és igazítsa középre! Készítsen a szóra hivatkozást, mely egy új lapon a *szabad.png* képet jeleníti meg!
- 12. A harmadik sor jobb oldali cellájába illessze be a forrásszöveg megfelelő részét! A szöveget a bal oldali cellával egyezően formázza!
- 13. A cellában lévő cím után készítse el ide is a hivatkozást! A "*Jelzőtáblák*" szóra kattintva a *tilos.png* kép jelenjen meg egy új lapon!

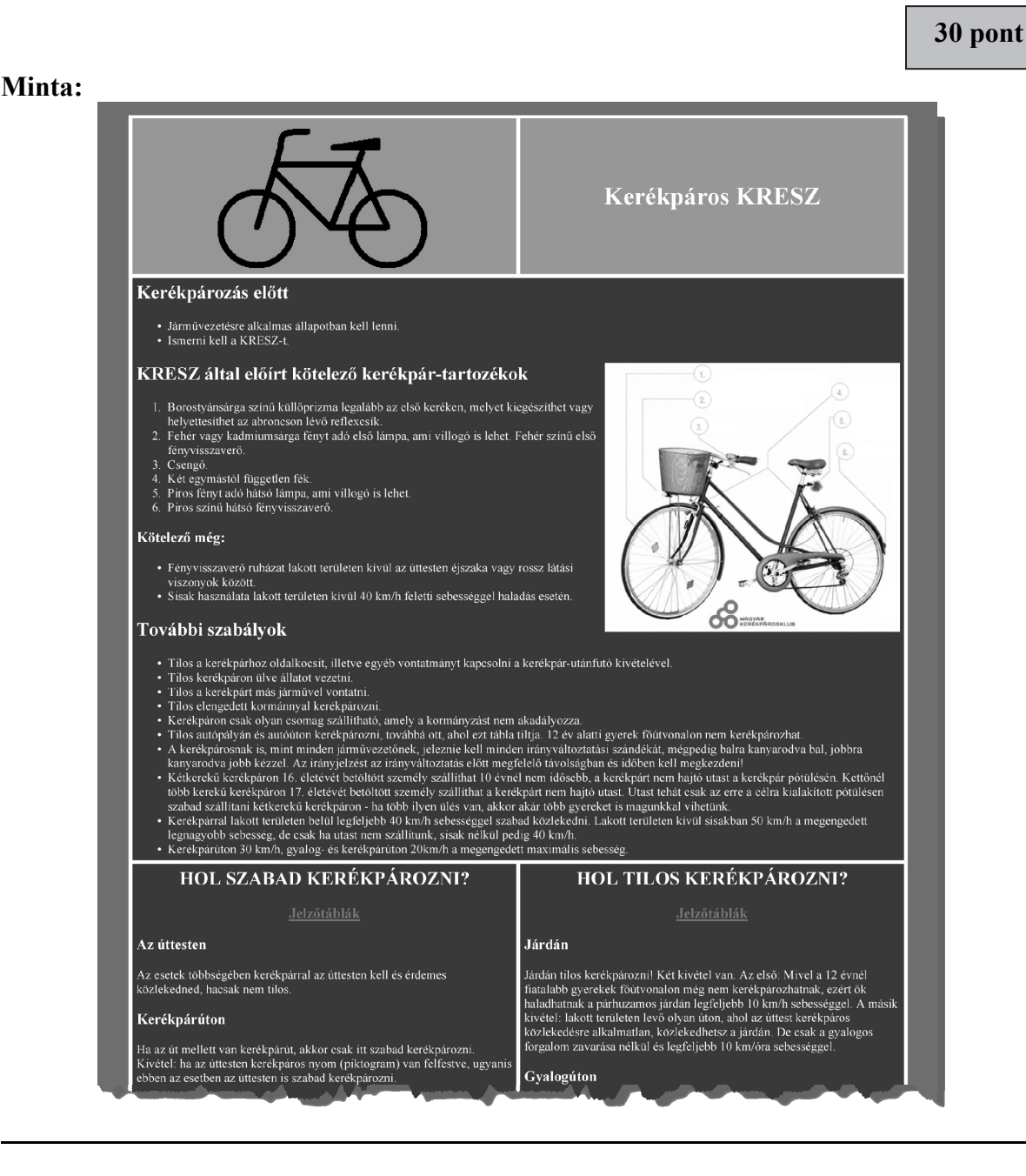